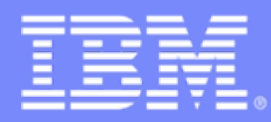

Advanced Technical Skills (ATS) North America

### **CPU MF Counters Enablement Webinar**

John Burg Kathy Walsh

May 2, 2012

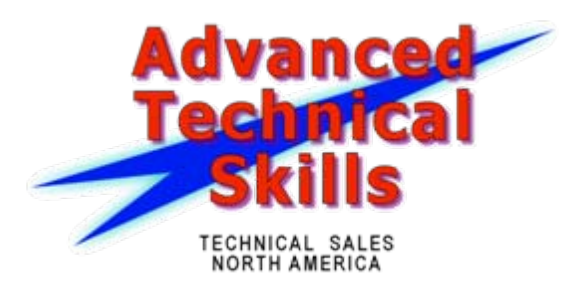

### Announcing CPU MF Enablement Education

#### Two Part Series

- Part 1 General Education <u>Today's Agenda</u>
  - Why is it important to use
  - What features does it have
  - How do you enable the function
  - Q&A
  - How do you get to Part 2?
    - Need to implement CPU MF Counters and send WSC data by June 1, 2012
    - WSC will provide data collection guidelines
    - When valid data is received an invitation to the 2<sup>nd</sup> webinar will be issued
  - Q&A
- Part 2 Specific Education June 14, 2012 2:00-3:30 PM ET
  - Send us the data and we will send back a CPU MF report of your data
  - Session will cover the use and meaning of the different data in the report
  - Provide overall "profiles" of the data that was sent
    - No customer names will be visible
    - Provide things like: (95% of all data samples in Part 2 were AVERAGE Workload
  - Questions and Answers about the data

### New Day Dawning in System z Capacity Planning

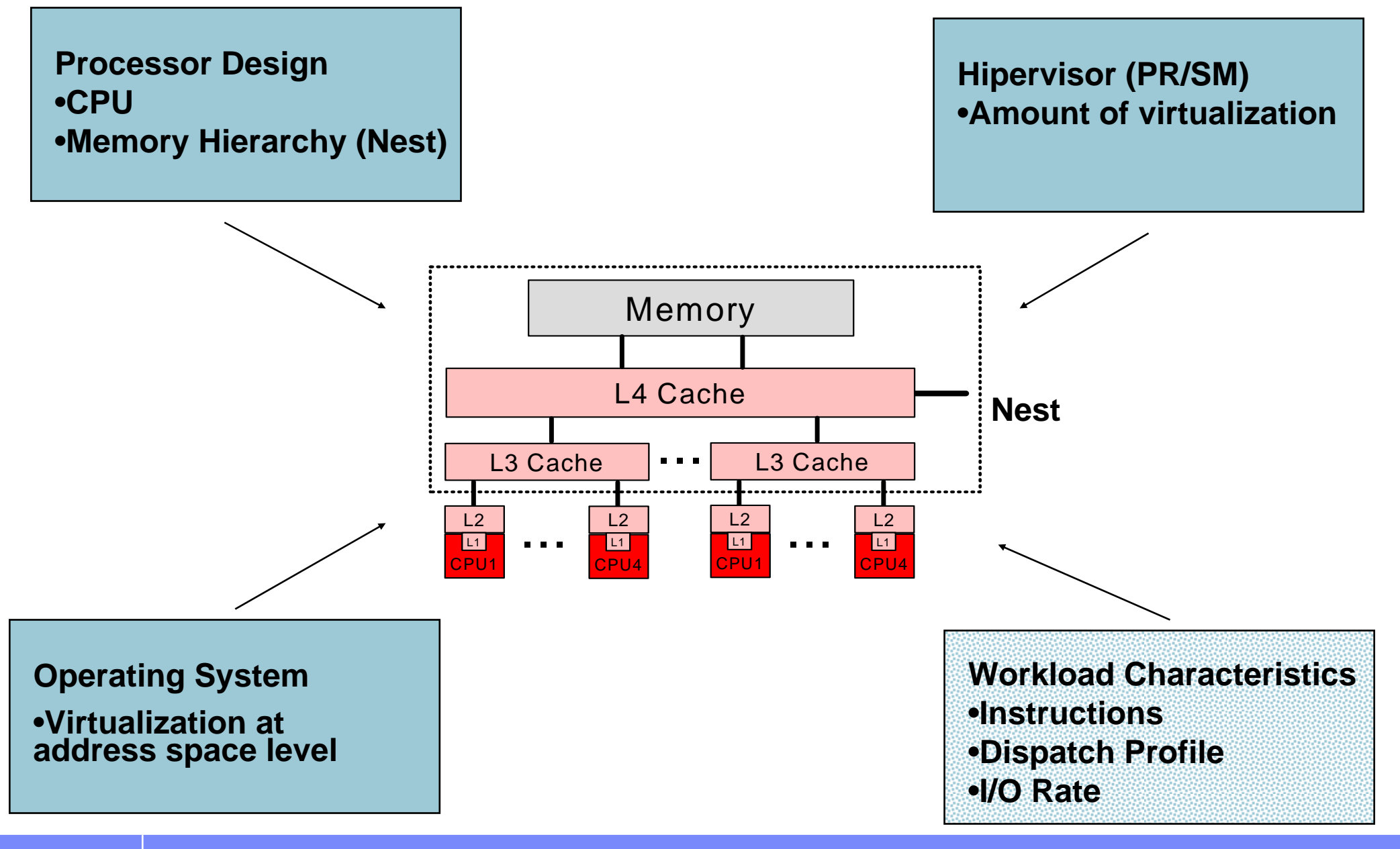

### **Introduction to LSPR**

- A set of representative SCP/workload environments
  - SCPs: z/OS, z/VM, and Linux on System z
  - Workload categories: Low  $\leftarrow$  Relative Nest Intensity $\rightarrow$  High
  - Current LSPR workload categories: Low, Average, High
  - zPCR extends published categories
    - Low-Avg
    - Avg-High
  - A methodology focused on processor capacity
  - No significant external constraints
  - Equivalent (reasonably high, e.g. >= 90%) processor utilization

#### A metric to communicate the results

- ITR: Internal Throughput Rate
- Transactions or Jobs per processor busy second

#### Information stored on the web

- https://www.ibm.com/servers/resourcelink/lib03060.nsf/pages/lsprindex?OpenDocument

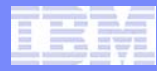

### **LSPR Workload Categories**

- Various combinations of workload primitives are measured on which the new workload categories are based
  - Applications include CICS, DB2, IMS, OSAM, VSAM, WebSphere, COBOL, utilities
- Low (relative nest intensity)
  - Workload curve representing light use of the memory hierarchy
  - Similar to past high scaling workload primitives
- Average (relative nest intensity)
  - Workload curve expected to represent the majority of customer workloads
  - Similar to the past LolO-mix curve
- High (relative nest intensity)
  - Workload curve representing heavy use of the memory hierarchy
  - Similar to the past DI-mix curve
- zPCR extends published categories
  - Low-Avg
    - 50% Low and 50% Average
  - Avg-High
    - 50% Average and 50% High

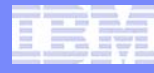

#### zPCR Workload Characterization for z/OS

"Scope of Work" Definition Change

New z/OS Workload Categories Defined

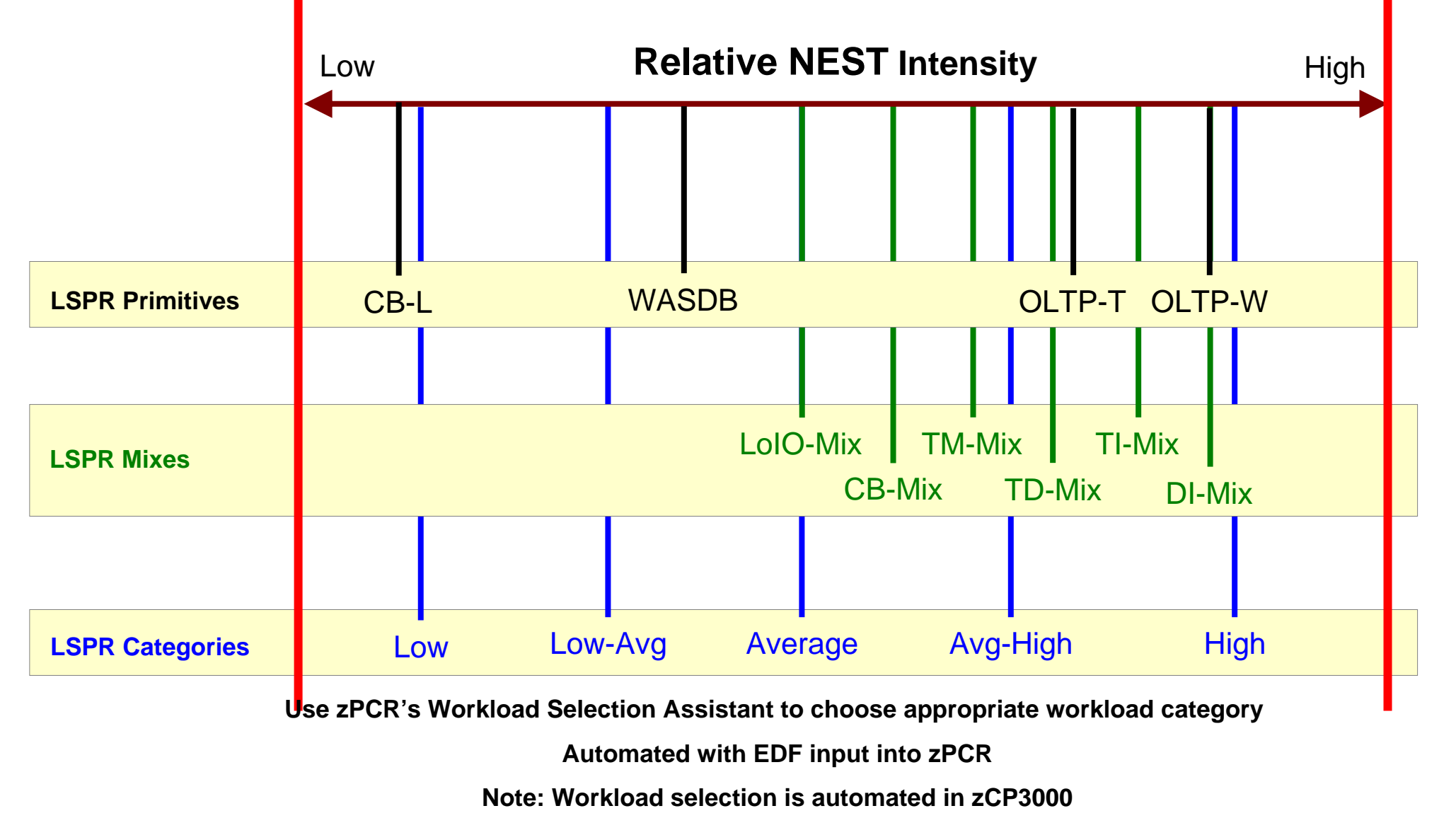

© 2012 IBM Corporation

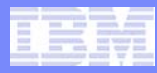

### **CPU Measurement Facility**

- Introduced in z10 and later processors
- New facility that provides hardware instrumentation data for production systems
- Two Major components
  - Counters
    - Cache and memory hierarchy information
    - SCPs supported include z/OS and z/VM
  - Sampling
    - Instruction time-in-CSECT

#### New z/OS HIS started task

- Gathered on an LPAR basis
- Writes SMF 113 records

#### New z/VM Monitor Records

- Gathered on an LPAR basis all guests are aggregated
- Writes new Domain 5 (Processor) Record 13 (CPU MF Counters) records

#### Minimal overhead

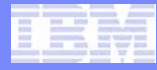

### **New Hardware Capabilities to Size z/OS Workloads**

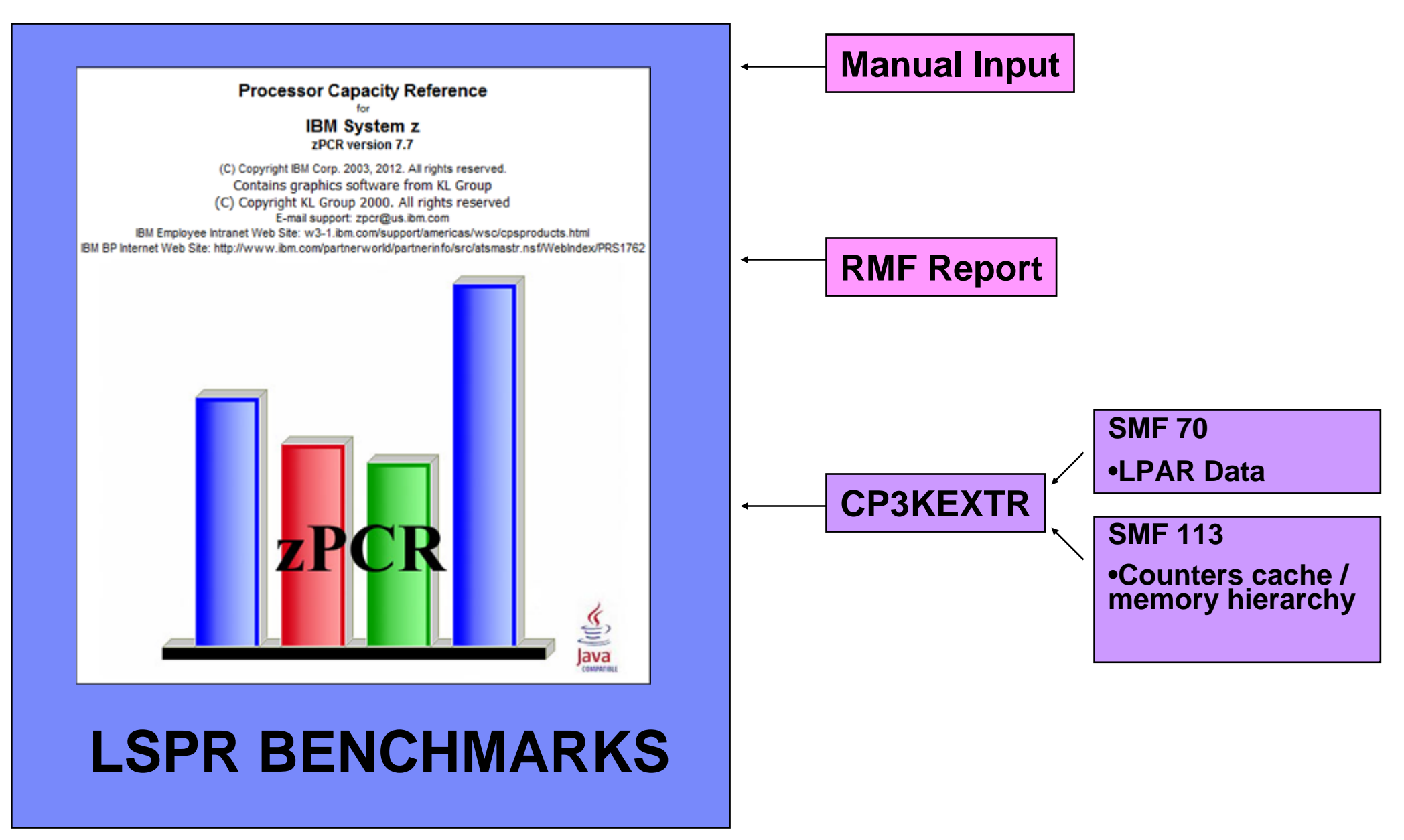

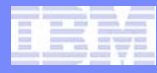

### Importance of using CPU MF Counters

- New CPU MF Counters provide better information to do more successful capacity planning
- Same data used to validate the LSPR workloads can now be obtained from production systems
  - Matches your production workload to the LSPR workloads
    - zPCR automatically processes CPU MF data to provide a match
      - Based on Relative Nest Intensity (RNI)

### CPU MF Counters also useful for performance analysis

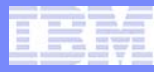

### **Challenge to Use SMF to Select a LSPR Workload Mix**

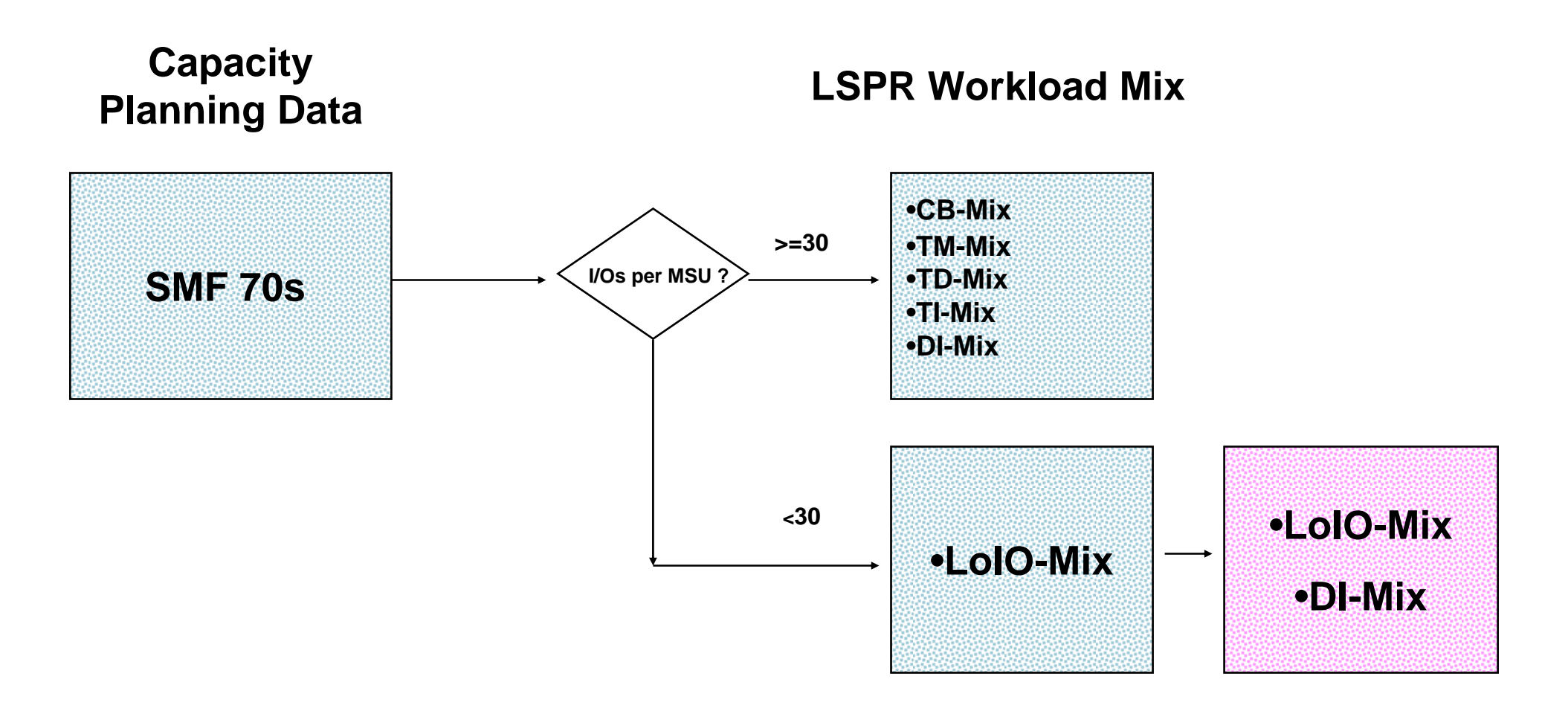

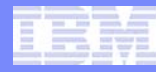

### **SMF 113s Provide Better LSPR Workload Selection**

# Capacity Planning Data LSPR Workload Category SMF 70s and 113s Relative Nest Intensity (RNI) & L1 Miss % (L1MP) Average Average-High High

© 2012 IBM Corporation

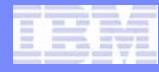

## Validation and Enablement Details

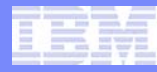

### **Workload Category Validation Process**

### Analyzed customer data

### Initial z10 Study

- 100 z10 customer LPARs
- SMF 70s and SMF 113s
- Built relationship between performance and Nest
- Built new metric to more precisely match workloads
  - Relative Nest Intensity (RNI)
- LSPR workload categories defined as Low, Average, and High RNI

### Validated RNI metrics with review of z10 to z196 Migrations

- 75 z10 to z196 customer LPAR migrations
- Validated RNI based workload match

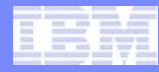

### CPU MF z10 Customer Workload Characterization Summary

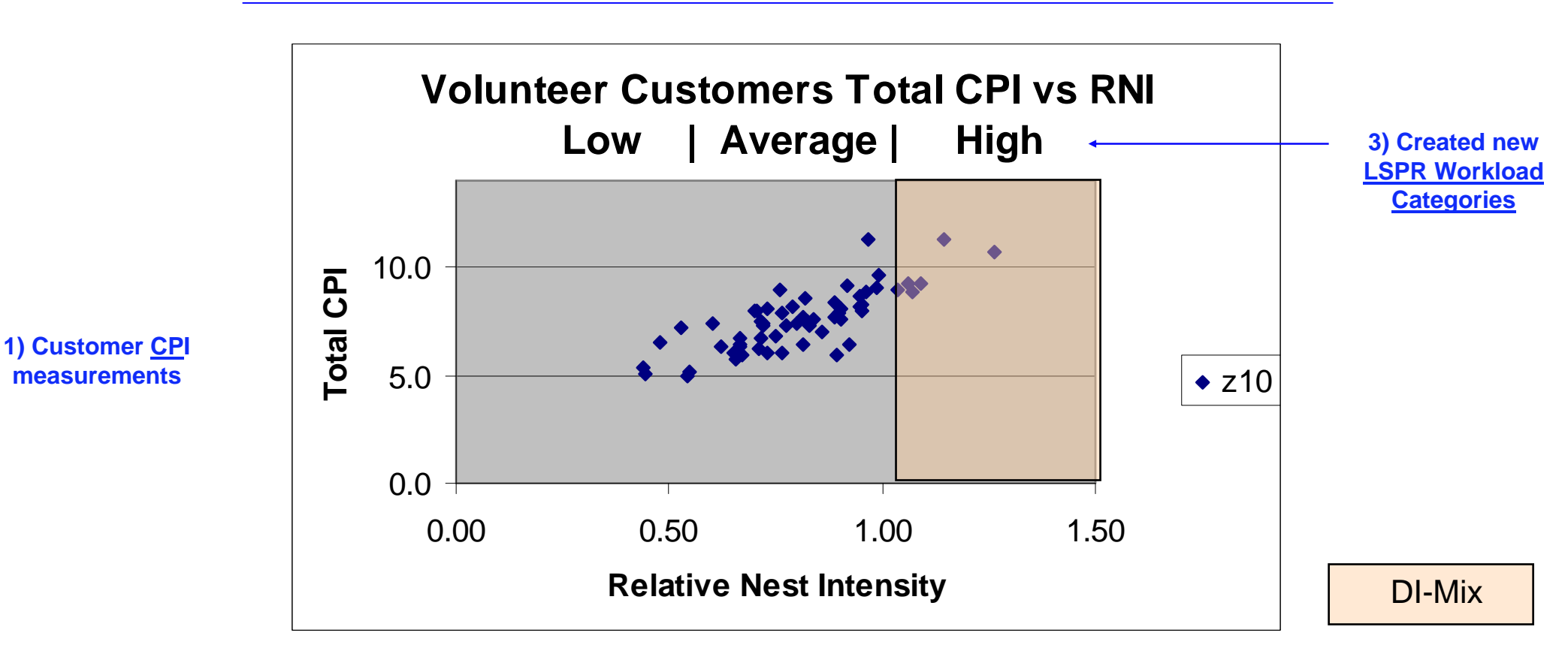

2) Created new <u>RNI</u> metric

**Requirements to Enable CPU MF Counters** 

### Processor requirements

-z10, z196, or z114

### z/OS requirements

z/OS 1.10 or higherWith APAR OA30486

### z/VM requirements

- -z/VM at 5.4 or higher
  - With APAR VM64961

### z/OS Steps to Enable CPU MF Counters

### I - Configure the processor to collect CPU MF

\_\_\_\_ Update the LPAR Security Tabs, can be done dynamically

### 2 - Set up HIS and z/OS to collect CPU MF

<u>\_\_\_\_</u> Set up HIS Proc

Set up OMVS Directory - required

Collect SMF 113s via SMFPRMxx

#### 3 - Collect CPU MF COUNTERs

\_\_\_ Start HIS

\_\_\_\_\_ Modify HIS: "F HIS,B,TT='Text',PATH='/his/',CTRONLY,CTR=(B,E),SI=SYNC"

#### <u>Recommend to start HIS, Modify for Counters, and continuously run</u>

#### IRM

### **SMF 113s Space Requirements**

- The SMF 113 record puts minimal pressure on SMF
  - 452 bytes for each logical processor per interval
- Example below is from 3 z196s processors
  - 713, 716 and 718
  - 10 Systems
  - 5 Days, 24 hours

#### SMF 113s were <u>1.2% of the space</u> compared to SMF 70s & 72s

| RECORD | RECORDS | PERCENT  | AVG. RECORD | MIN. RECORD | MAX. RECORD | RECORDS | Total Size (with<br>AVG. Record Size) | % Total Size (with<br>AVG. Record Size) |
|--------|---------|----------|-------------|-------------|-------------|---------|---------------------------------------|-----------------------------------------|
| TYPE   | READ    | OF TOTAL | LENGTH      | LENGTH      | LENGTH      | WRITTEN |                                       |                                         |
| 70     | 14,250  | 1.8%     | 14,236      | 640         | 32,736      | 14,250  | 202,865,850                           | 15.1%                                   |
| 72     | 744,014 | 93.5%    | 1,516       | 1,104       | 20,316      | 744,014 | 1,128,252,590                         | 83.7%                                   |
| 113    | 37,098  | 4.7%     | 452         | 452         | 452         | 37,098  | 16,768,296                            | 1.2%                                    |
| TOTAL  | 795,362 | 100.0%   | 1,695       | 18          | 32,736      | 795,362 | 1,347,886,736                         | 100.0%                                  |

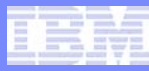

### **Operations – Display Command**

F HIS, B, TT= 'BE Counters', PATH= '/his/', CTRONLY, CTR=(B,E), SI=SYNC

#### D HIS

RESPONSE=SYSD HIS015I 10.15.54 DISPLAY HIS 286 0025 ACTIVE HTS COMMAND: MODIFY HIS, B, TT='BE Counters', PATH='/his/', CTRONLY, CTR=(B,E), ST=SYNC START TIME: 2012/04/12 10:15:45 END TIME: \_\_\_\_/\_\_ ---:--:--COMPLETION STATUS: -----FILE PREFIX: SYSHIS20120412.101545. COUNTER VERSION NUMBER 1: 1 COUNTER VERSION NUMBER 2: 2 COMMAND PARAMETER VALUES USED: TITLE= BE Counters PATH= /his/ COUNTER SET= BASIC, EXTENDED DURATION= NOLIMIT CTRONLY DATALOSS= IGNORE STATECHANGE = SAVE SMFINTVAL= SYNC

### **Use CPU MF Counters for Performance Analysis**

### Counters can be used as a secondary source to:

- Supplement current performance data from SMF, RMF, DB2, CICS, etc.
- Help understand why performance may have changed

### Some examples of usage include:

- HiperDispatch Impact
- Configuration changes (Additional LPARs)
- 1 MB Page implementation
- Application Changes (e.g. CICS Threadsafe Vs QR)
- Estimating Utilization Effect for capacity planning
- z196 GHz change in Power Saving Mode
- Crypto CPACF usage

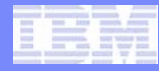

## **Questions** ?

#### IRM

### **Part 2 Enrollment Information**

### Part 2 – Specific Education – June 14, 2012 – 2:00-3:30 PM ET

#### Data Collection Requirement

- Send SMF Data from 1 LPAR (your choice)
  - One LPAR per Enterprise production preferred
  - SMF 70s (CPU) and SMF 113s (CPU MF Counters)
  - 4 hours from 1 day

#### Process

- Review TECHDOC for Detailed CPU MF Implementation and FTP Directions

   http://www.ibm.com/support/techdocs/atsmastr.nsf/WebIndex/PRS4922
- Once you've enabled CPU MF Counters and decided to send SMF data to IBM
  - FTP the SMF data to IBM
  - Email John Burg (jpburg@us.ibm.com) and cc Kathy Walsh (walshk@us.ibm.com) Subject: "CPU MF Data for Part 2" and include
    - > Your name and company name.
    - > The file name that was successfully FTP'd to IBM
    - > Supply email IDs (up to 5) for Reports and Part 2 Webinar invitations
  - We'll' confirm back to you:
    - > Successfully downloaded your SMF data (target within 1 week of your email)
    - > By June 13<sup>th</sup>, we'll send your CPU MF Report and the Part 2 Webinar call in information
- We need the SMF data successfully received by Friday June 1st

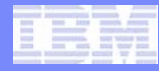

## **Questions** ?

### Summary

- CPU MF Counters provide better information for more successful capacity planning
- Same data used to validate the LSPR workloads can now be obtained from production systems
- CPU MF Counters can also be useful for performance analysis

### Enable CPU MF Counters Today!

- Continuously collect SMF 113s for your production systems

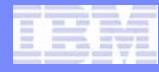

## Thank You for Participating!